# Dell™ Display Manager - מדריך למשתמש

- <u>סקירה</u> 🎱
- שימוש בתיבת הדו-שיח הגדרות מהירות 🎱
  - הגדרת פונקציות תצוגה בסיסיות 🔮
- הקצאת מצבים קבועים מראש ליישומים 🔍 🌻
- סדר בקלות את פריסת החלונות במסך שלך 🔍 🔍
  - מחיל את ההגדרות 🎱 🎱

### סקירה

Dell Display Manager הוא יישום Windows, המשמש לניהול צג או קבוצה של צגים. יישום זה מאפשר להתאים את התמונה המוצגת, להקצות הגדרות אוטומטיות, לנהל אנרגיה, לסובב את התמונה ולהשתמש בתכונות אחרות בדגמים נבחרים של צגי Dell Display Manager, היישום Dell Display Manager ויישום זה מאפשר להתאים את התמונה המוצגת, להקצות הגדרות אוטומטיות, לנהל אנרגיה, לסובב את התמונה ולהשתמש בתכונות אחרות בדגמים נבחרים של צגי Dell הא יישום Dell Display Manager ויישום זה מאפשר להתאים את התמונה המוצגת, להקצות הגדרות אוטומטיות, לנהל אנרגיה, לסובב את התמונה ולהשתמש בתכונות אחרות בדגמים נבחרים של צגי Dell. לאחר ההתקנה, היישום Dell Display Manager יופעל ביחד עם מערכת ההפעלה והסמל שלו יוצג באזור ההודעות.

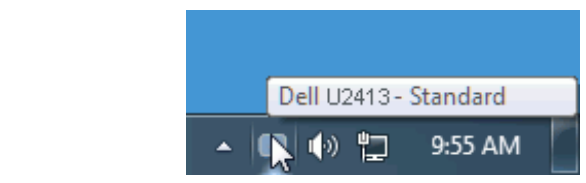

### שימוש בתיבת הדו-שיח הגדרות מהירות

לחיצה על הסמל של היישום Dell Display Manager שבאזור ההודעות תפתח את תיבת הדו-שיח הגדרות מהירות. כשלמערכת מחוברים יותר מדגם נתמך אחד של צג Dell, ניתן לבחור צג יעד ספציפי באמצעות התפריט המוצג. תיבת הדו-שיח הגדרות מהירות מאפשרת לכוונן את רמות הכמר היישום לחיצה על הסמל של היישום חוד איש של צג Dell Display Manager, ניתן לבחור צג יעד ספציפי באמצעות התפריט המוצג. תיבת הדו-שיח הגדרות מהירות מאפשרת לכוונן את רמות הבהירות והניגודיות של הצג, לבחור באופן ידני במצבים קבועים מראש, לעבור למצב אוטומטי ולשנות את רזולוציית המסך.

| Display:      | Dell U2413                            |            |  |
|---------------|---------------------------------------|------------|--|
| Resolution:   | 1920x1200                             | Change     |  |
| la Auto Mode  |                                       | Configure  |  |
| 🔘 Manual Mode |                                       | Standard 👻 |  |
| Brightness:   | · · · · · · · · · · · · · · · · · · · | 50%        |  |
| Contrast:     |                                       | 50%        |  |
| X             |                                       |            |  |
|               |                                       |            |  |
|               |                                       |            |  |

תיבת הדו-שיח הגדרות מהירות מאפשרת גישה להגדרות המתקדמות של היישום Dell Display Manager להגדרת פונקציות בסיסיות, מצב אוטומטי ולגישה לתכונות נוספות.

## הגדרת פונקציות תצוגה בסיסיות

ניתן להחיל ידנית מצב קבוע מראש על הצג שנבחר באמצעות התפריט שבכרטיסייה בסיסי. לחילופין, ניתן לאפשר מצב אוטומטי. במצב אוטומטי המצב המוגדר מראש שבחרת יוחל באופן אוטומטי ביחד עם יישום מסוים. הודעה קצרה על המסך תציג את המצב המוגדר הנמצא בשימוש עם כל שינוי.

תוכל לכוונן את הבהירות והניגודיות של הצג הנבחר מתוך הכרטיסייה בסיסי.

| Dell Display M                 | anager                          |              |          | Dell U241 | 13 |
|--------------------------------|---------------------------------|--------------|----------|-----------|----|
| Basic                          | Auto Mode                       | Easy Arrange | Options  |           | 0  |
| Resolution:                    | 1920x1200                       |              |          | Change    |    |
| Auto Mode<br>Use preset mode   | assignments for active applicat | ions         |          | Configure |    |
| Manual Mode<br>Choose a preset | mode:                           |              | Standard | ¥         |    |
| Brightness:                    |                                 | 50%          |          |           |    |
| Contrast:                      |                                 | 50%          |          |           |    |
|                                |                                 |              |          |           |    |
|                                |                                 |              |          |           |    |

## הקצאת מצבים קבועים מראש ליישומים

תוכל לשייך מצב מוגדר מראש ליישום מסוים מתוך הכרטיסייה מצב אוטומטי. כאשר המצב האוטומטי פעיל, היישום Dell Display Manager יחיל את המצב המוגדר מראש עם הפעלת היישום המשויך אליו. המצב המוגדר מראש ששויך ליישום מסוים יכול להיות זהה עבור כל אחד מהצגים המחוברים או מצב שונה בכל צג.

היישום Dell Display Manager מוגדר מראש לעבודה עם יישומים נפוצים. להוספת יישום חדש לרשימת ההקצאות, גרור את היישום משולחן העבודה, התפריט התחל של מערכת ההפעלה Windows או מכל מיקום אחר ושחרר אותו לתוך הרשימה הנוכחית.

. הערה: ניתן להקצות מצב מוגדר מראש לקובצי אצווה והפעלה. לא ניתן לשייך אותו לקבצים שאינם קובצי הפעלה כגון קובצי ארכיון או קבצים ארוזים, ושיוך כזה לא יעבוד. 🖉

תוכל גם להפעיל פונקציה שתחיל את המצב המוגדר מראש "משחקים" בכל פעם שיישום Direct3D יופעל במצב מסך מלא. לעקיפת ההתנהגות הזאת עבור כותרי משחק מסוימים, הוסף את הכותרים לרשימת ההקצאות ושייך אותם למצב מוגדר מראש אחר. יישומים שנמצאים ברשימת ההקצאות יקבלו קדימות על פני ההגדרה הכללית עבור Direct3D.

| Basic                        | Auto Mode                 | Easy Arrange                  | (            | Options |   |
|------------------------------|---------------------------|-------------------------------|--------------|---------|---|
| assign a preset mode t       | o a specific application. | To add an application, drag i | t to the lis | t:      |   |
| Application                  |                           | Preset Mode                   |              |         | - |
| 🗾 Adobe Reader 9.0           |                           | Standard                      | -            | Remove  |   |
| <i>(6)</i> Internet Explorer |                           | Multimedia                    | -            |         |   |
| ant 🔊                        |                           | Multimedia                    | -            |         | = |
| Windows DVD Ma               | ker                       | Movie                         | -            |         |   |
| 👩 Windows Media C            | enter                     | Multimedia                    | -            |         |   |
| 🖸 Windows Media P            | layer                     | Movie                         | -            |         | - |
| 🖉 Uso Gamo modo fo           | fullecroon Diroct3D an    | nlications                    |              |         |   |
| Use Game mode to             | r tuliscreen Direct3D apj | plications                    |              |         |   |

# סדר בקלות את פריסת החלונות במסך שלך

בדגמים נבחרים של צגי Dell הכרטיסייה Easy Arrange תהיה זמינה ובעזתה תוכל לסדר בקלות את פריסת החלונות במסך שלך. מיקומם וגודלם של כל אחד מהחלונות הפתוחים שתגרור לכל אחד מהאזורים ישתנו באופן אוטומטי. כאשר יצרת פריסה מותאמת אישית, סדר את החלונות של החלונות הפתוחים שתגרור לכל אחד מהאזורים ישתנו באופן אוטומטי. כאשר יצרת פריסה מותאמת אישית, סדר את החלונות שלך וסיום לחץ על Save (שמור).

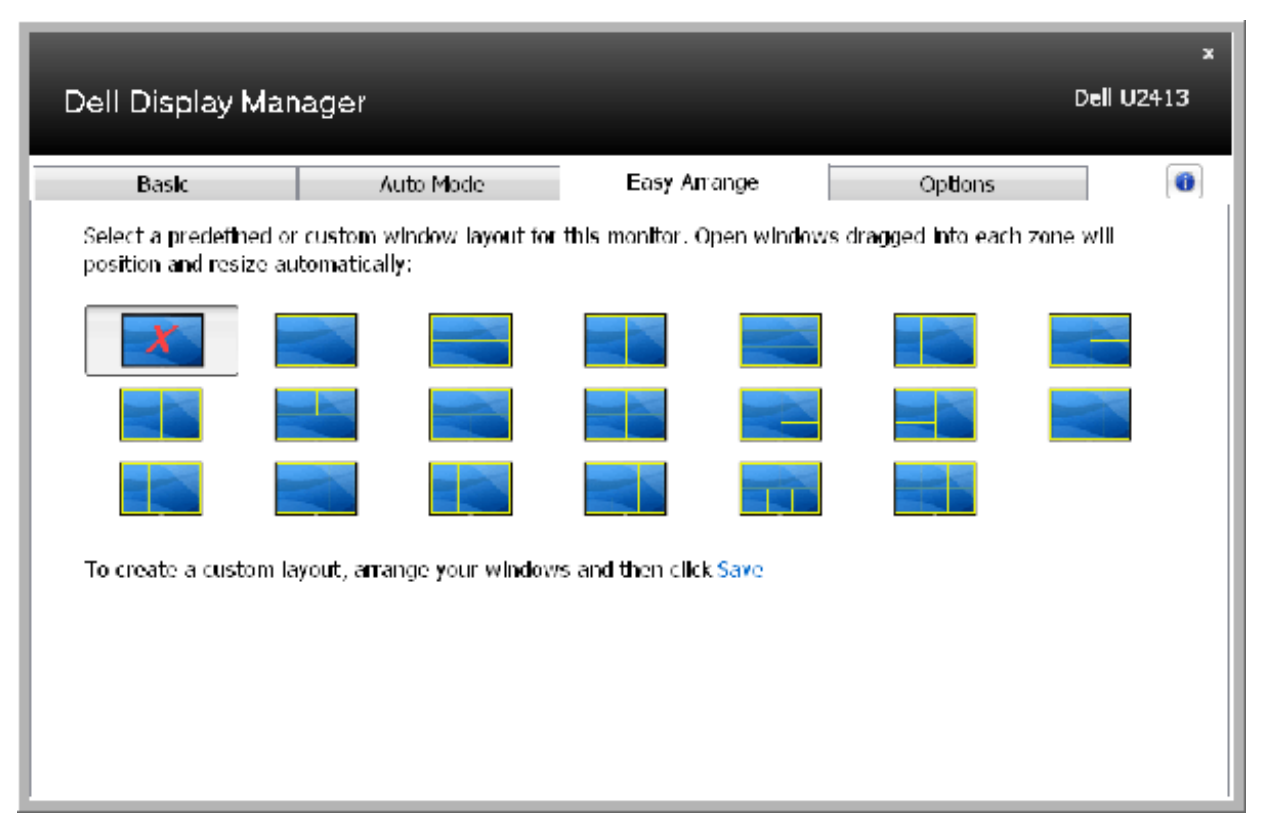

## מחיל את ההגדרות

גמים נבחרים של צגי Dell, הכרטיסייה Options (אפשרויות) מאפשרת לך לבחור באפשרויות PowerNap ו-Smart Video Enhance (שיפור וידאו חכם).

בעזרת האפשרויות של התוכנה PowerNap תוכל לשלוט על אפשרויות החיסכון באנרגיה השונות. כאשר שומר המסך פעיל, תוכל להגדיר שרמת הבהירות של הצג תרד לערך המזערי באופן אוטומטי או שהצג יכנס למצב שינה כדי לחסוך באנרגיה. התכונה Smart Video Enhance (שיפור וידאו חכם) משפרת את איכות חלון הווידאו הגדול ביותר המוצג על המסך. תוכל לבחור מבין האפשרויות '**Movie (סרט)**' או 'Smart Video Enhance (שיפור וידאו חכם).

| Basic                          | Auto Mode                               | Easy Arrange               | Options              |           |
|--------------------------------|-----------------------------------------|----------------------------|----------------------|-----------|
| PowerNap option                | s:                                      |                            |                      | Config    |
| Reduce bright                  | tness when screensaver act              | vates                      |                      |           |
| Put the displa                 | y to sleep when screensave              | r activates                |                      |           |
| Smart Video Enha               | ance                                    |                            |                      |           |
| Smart Video I<br>open on the r | Enhance improves video play<br>nonitor. | back by applying enhanceme | nts to the largest v | ideo winc |
| Movie                          |                                         |                            |                      |           |
|                                |                                         |                            |                      |           |